# Microsoft FTPサーバによるCUEのバックアップ と復元

### 内容

 概要

 前提条件

 要件

 使用するコンポーネント

 表記法

 設定

 バックアップ設定

 復元設定

 確認

 トラブルシュート

 トラブルシューティングの手順

 関連情報

### <u>概要</u>

このドキュメントでは、Cisco Unity Express システムおよびデータ ファイルを使用して Microsoft FTP サーバとの間でバックアップおよび復元操作を実行する方法について設定例を紹介 します。

# <u>前提条件</u>

#### <u>要件</u>

この設定を開始する前に、次の要件が満たされていることを確認してください。

- Microsoft FTP サーバで FTP パブリッシング サービスが起動されていること
- Microsoft FTP サーバから Cisco Unity Express モジュールへの IP 接続
- Microsoft FTP サーバの FTP ディレクトリへの読み取りと書き込み権限

#### <u>使用するコンポーネント</u>

このドキュメントの情報は、次のソフトウェアとハードウェアのバージョンに基づいています。

- Microsoft Windows 2000 FTP サーバ
- Cisco Unity Express バージョン 1.1.1

このドキュメントの情報は、特定のラボ環境にあるデバイスに基づいて作成されました。このド

キュメントで使用するすべてのデバイスは、初期(デフォルト)設定の状態から起動しています 。対象のネットワークが実稼働中である場合には、どのようなコマンドについても、その潜在的 な影響について確実に理解しておく必要があります。

#### <u>表記法</u>

ドキュメント表記の詳細は、「<u>シスコ テクニカル ティップスの表記法</u>」を参照してください。

### <u>設定</u>

このセクションでは、このドキュメントで説明する機能を設定するために必要な情報を提供して います。

#### <u>バックアップ設定</u>

バックアップ操作を実行するには、この手順に従います。

1. [Administration] > [Backup / Restore] > [Configuration] を選択します。そして、ファイルが保存される Microsoft FTP サーバの URL を指定します。最後に、[Apply] をクリックします

| Administration > Backup / Restore > Configuration - System Administration - Cisco Unity Express - Microsoft Internet Explorer |                               |
|----------------------------------------------------------------------------------------------------|-------------------------------|
| Elle Edit View Figwarites Ioolis Help                                                                                         | - 10 C                        |
| ψ Back + ⇒ - ② ③ ④ ⑤ Search ⊕ Favorites @Media ③ ◎ - ④                                                                        |                               |
| Agdress all http://10.95.23.71/Web/SA/BUSProfile.do                                                                           | ▼ (PGo Links )                |
| Cisco Unity Express <ul> <li>Discover all that is possible on the Internet.</li> </ul>                                        | cinco Storens<br>addressathes |
| Cisco Unity Express Voice Mail / Auto Attendant                                                                               | Home Logout                   |
| Configure  Voice Mail  Administration  Defaults  Reports  Help                                                                |                               |
| Administration > Backup / Restore > Configuration                                                                             |                               |
| Esply Espl                                                                                                    |                               |
| Server URL *: hp://10.95.19.132                                                                                               |                               |
| User ID *: testuser                                                                                                    |                               |
| Password:                                                                                                    |                               |
| Confirm Password:                                                                                                    |                               |
| Maximum revisions *: 5                                                                                                    |                               |
| * indicates a mandatory field                                                                                                 |                               |
|                                                                                                    |                               |
|                                                                                                    |                               |
|                                                                                                    |                               |
|                                                                                                    |                               |
|                                                                                                    |                               |
|                                                                                                    |                               |
|                                                                                                    |                               |
|                                                                                                    |                               |
|                                                                                                    |                               |
| a tavascript Op Save/Ir                                                                                                    | Internet                      |

バックアップおよび復元するデータ カテゴリ タイプのチェックボックスをオンにします。
 [Start Backup] をクリックします。注:構成とデータカテゴリの両方をバックアップすることをお勧めします。

| Administration > Backup / Restore > Start Backup - System Administration - Cisco Unity Express - Microsoft Internet Explorer | <u>_101</u>                     |
|----------------------------------------------------------------------------------------------------|---------------------------------|
| Ele Edit View Figwarites Icols Help                                                                                          | 200 E                           |
| ⇔Back • ⇒ - ② 3 3 ③ Search @Favorites ③Media ③ 12 • 3                                                                        |                                 |
| Agdress 🛃 http://10.95.23.71/Web/SA/TriggerBackup.do                                                                         | <ul> <li>64.00 Flags</li> </ul> |
| 🚒 Cisco Unity Express                                                                                                    | Cisco Systems                   |
| Discover all that is possible on the internet.                                                                               | ավիրումիրու                     |
| Cisco Unity Express Voice Mail / Auto Attendant                                                                              | Home Logout                     |
| Configure  Voice Mail  Administration Defaults Reports Help                                                                  |                                 |
| Administration > Backup / Restore > Start Backup                                                                             |                                 |
| Choose the categories, name and click 'Start Backup'                                                                         |                                 |
| Backup ID: 1                                                                                                    |                                 |
| Description: Backup of All                                                                                                   |                                 |
| Categories * 🔽 Configuration (System and Application settings)                                                               |                                 |
| Data (Application Data and Voice Mail Messages)                                                                              |                                 |
| indicates a mandatory seta                                                                                                   |                                 |
| Start Backup Help                                                                                                    |                                 |
|                                                                                                    |                                 |
|                                                                                                    |                                 |
|                                                                                                    |                                 |
|                                                                                                    |                                 |
|                                                                                                    |                                 |
|                                                                                                    |                                 |
|                                                                                                    |                                 |
|                                                                                                    |                                 |
|                                                                                                    |                                 |
| Done                                                                                                    | Dintermet                       |
| OK] をクリックし、オフライン モードに入ります。                                                                                                   |                                 |
| Microsoft Internet Explorer                                                                                                  | ×                               |
|                                                                                                    |                                 |
| This operation will cause the system to be guiesced and all active calls will be dropp                                       | ped. Do you want to continue?   |
|                                                                                                    |                                 |

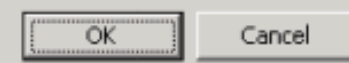

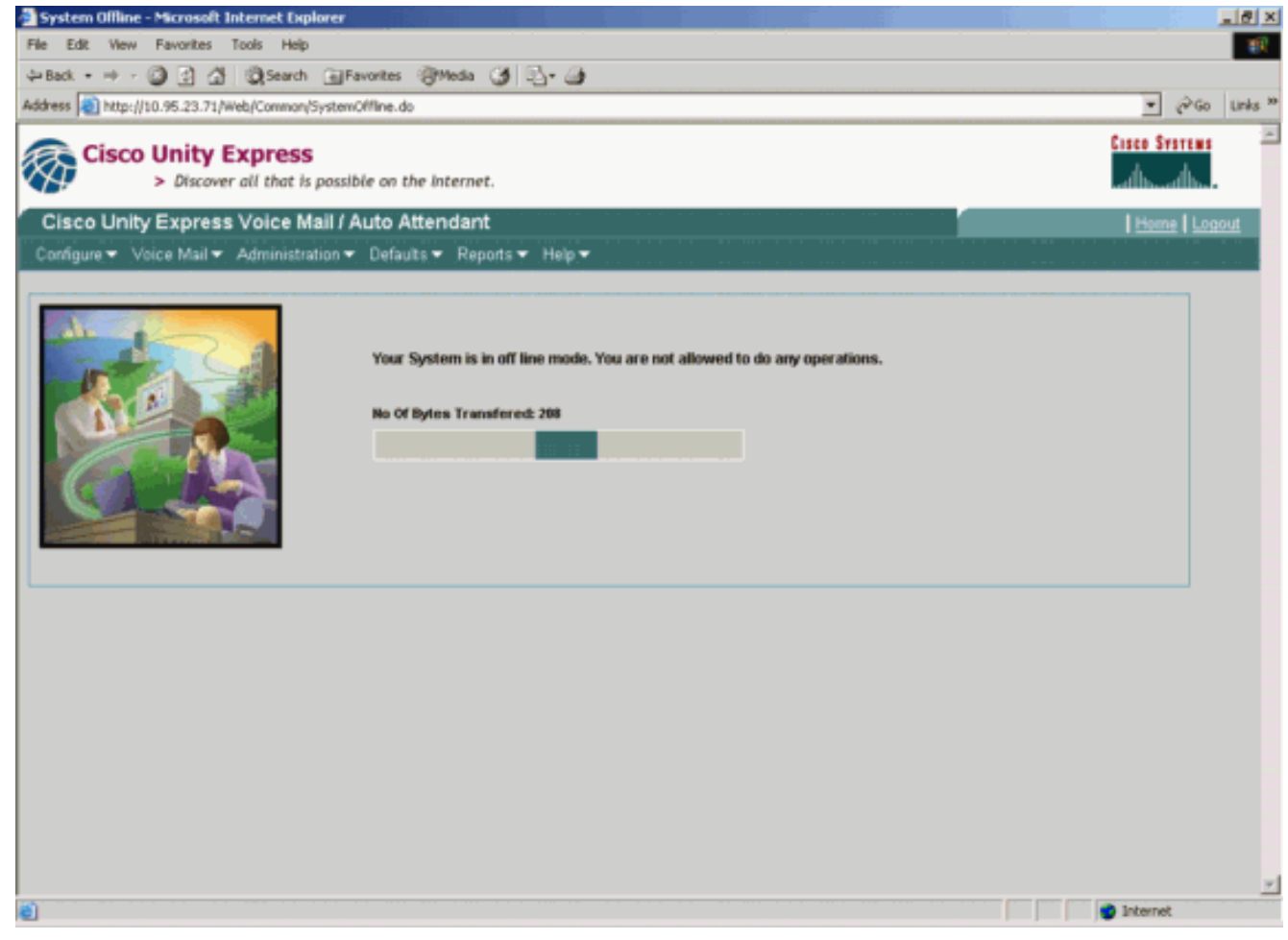

4. <u>バックアップが完了したら、[Bring Back to Online]</u> をクリックします。

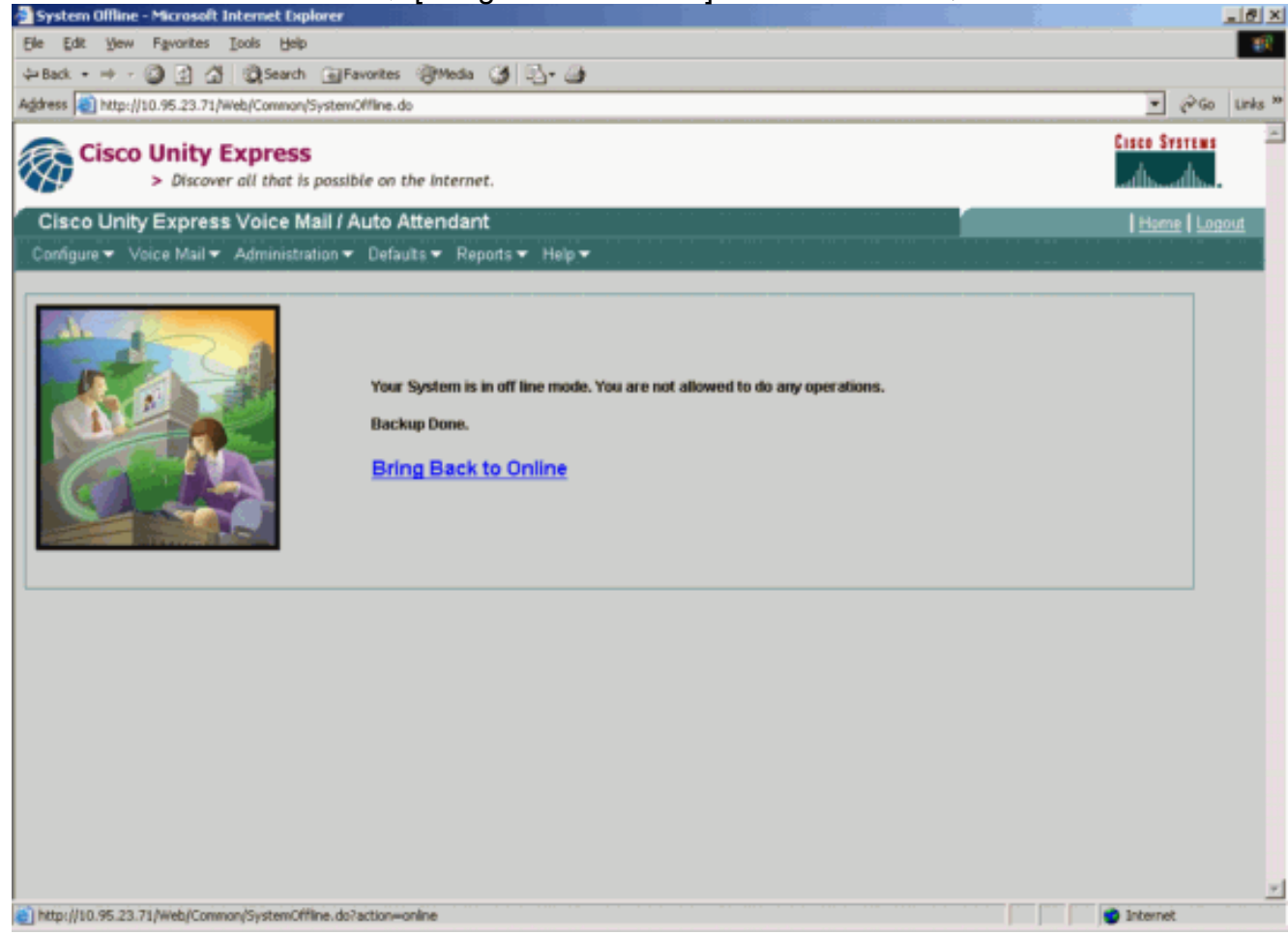

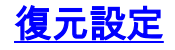

復元操作を実行するには、この手順に従います。

**注:復元プロ**セスは、新しくイメージ化されたカードで実行する必要があります。以前よりライ センス数が少ないシステムに復元することはできません。また別のライセンスを持つシステム (たとえば CiscoCallManager 対 CiscoCallManagerExpress ライセンスなど)には復元できず、 ライセンスはまったくバックアップされません。

1. [Administration] > [Backup / Restore] > [Start Restore] を選択します。復元するカテゴリを選 択し、[Start Restore] を選択します。

| 🛃 Administr | ation > Backup / Restor             | e > Start Restore - Syste                | m Administration - Cisco Unity Express - Microsoft | t Internet Explorer                                                                                                    | <u> </u>                   | <u>ð</u> ×          |
|-------------|-------------------------------------|------------------------------------------|----------------------------------------------------|----------------------------------------------------------------------------------------------------|----------------------------|---------------------|
| Ele Edit    | Yew Favorites Icols                 | Help                                     |                                                    |                                                                                                    |                            | - 197               |
| 🕁 Back 🔹    | → - 🖸 🖸 🖄 🔍 🔍                       | earch 🔄 Favorites 🮯 M                    | යා 🧭 වු- 👍                                         |                                                                                                    |                            |                     |
| Agdress 🥘   | http://10.95.23.71/Web/SA/          | TriggerRestore.do                        |                                                    |                                                                                                    | ନିତ୍ତ                      | Links <sup>39</sup> |
| i 🐼         | sco Unity Expr<br>> Discover all th | <b>ess</b><br>hat is possible on the int | ernet.                                             | Circo I<br>                                                                                                    | <b>Systems</b><br>and have | ×                   |
| Cisco       | Unity Express Void                  | e Mail / Auto Atten                      | dant                                               | Here and the second second sec | me   Logo                  | ut                  |
| Configure   | ▼ Voice Mail ▼ Admir                | nistration 🔻 Defaults 👻                  | Reports ▼ Help ▼                                   |                                                                                                    |                            |                     |
| Adminis     | tration > Backup /                  | Restore > Start Re                       | store                                              |                                                                                                    |                            |                     |
| Select th   | ne row, the categories ar           | nd click 'Start Restore'                 |                                                    |                                                                                                    |                            |                     |
|             | 1 - 1 of 1 result(s)                |                                          |                                                    |                                                                                                    |                            |                     |
|             | A Backup ID                         | Description                              | Backup Time and Date                               | Categories                                                                                                    |                            |                     |
|             | 1                                   | Backup of All                            | Thu Aug 05 05:10:50 PDT 2004                       | 🔽 Configuration 🖾 Data                                                                                                    |                            |                     |
| [           | Start Restore                       | Help                                     |                                                    |                                                                                                    | -                          |                     |
|             |                                     |                                          |                                                    |                                                                                                    |                            |                     |
|             |                                     |                                          |                                                    |                                                                                                    |                            |                     |
|             |                                     |                                          |                                                    |                                                                                                    |                            |                     |
|             |                                     |                                          |                                                    |                                                                                                    |                            |                     |
|             |                                     |                                          |                                                    |                                                                                                    |                            |                     |
|             |                                     |                                          |                                                    |                                                                                                    |                            |                     |
|             |                                     |                                          |                                                    |                                                                                                    |                            |                     |
|             |                                     |                                          |                                                    |                                                                                                    |                            |                     |
|             |                                     |                                          |                                                    |                                                                                                    |                            |                     |
|             |                                     |                                          |                                                    |                                                                                                    |                            | Ψ                   |
|             |                                     |                                          |                                                    |                                                                                                    |                            |                     |

2. [OK] をクリックし、オフライン モードに入ります。

| Microsoft                | t Internet Explorer                                                                                                    | ×                              |
|--------------------------|----------------------------------------------------------------------------------------------------|--------------------------------|
| ?                        | This operation will cause the system to be quiesced and all active calls will be dro                                                                                                    | pped. Do you want to continue? |
|                          | (OK] Cancel                                                                                                    |                                |
|                          |                                                                                                    |                                |
|                          |                                                                                                    |                                |
|                          |                                                                                                    |                                |
|                          |                                                                                                    |                                |
|                          |                                                                                                    |                                |
|                          |                                                                                                    |                                |
|                          |                                                                                                    |                                |
| 🎒 System Offlin          | ne - Microsoft Internet Explorer                                                                                                    |                                |
| Ele Edit Yev             | w Favorites Iools Help                                                                                                    | - B                            |
| Address                  | · 델 업 급 및 SearchFavorites 영어edia _ 및 비급+ 교회                                                                                                    | ▼ ArGo Links **                |
|                          | e d'a second en en anna en anti en anna en anna en anna en anna en anna en anna en anna en anna en anna en anna<br>Anna en anna en anna en anna en anna en anna en anna en anna en anna en anna en anna en anna en anna en anna en | Entre Statute                  |
| Cisc Cisc                | > Discover all that is possible on the internet.                                                                                                    | dhdh                           |
| Cisco Uni<br>Configure - | l <b>ity Express Voice Mail / Auto Attendant</b><br>Veice Mail★ Administration★ Defaults★ Reports★ Help★                                                                                                    | Herne   Logout                 |
|                          | Your System is in off line mode. You are not allowed to do any operations.                                                                                                    |                                |
|                          | Hard Dates Transformed (7)                                                                                                    |                                |
|                          |                                                                                                    |                                |
| 63                       |                                                                                                    |                                |
|                          |                                                                                                    |                                |
|                          |                                                                                                    |                                |
|                          |                                                                                                    |                                |
|                          |                                                                                                    |                                |
|                          |                                                                                                    |                                |
|                          |                                                                                                    |                                |
|                          |                                                                                                    |                                |
|                          |                                                                                                    |                                |
|                          |                                                                                                    |                                |
| 8                        |                                                                                                    | 🖉 Internet                     |
|                          |                                                                                                    |                                |

3. 復元が完了したら、[Reload Unity Express] をクリックし、システムをオンラインに戻すた め、復元した設定を有効にします。

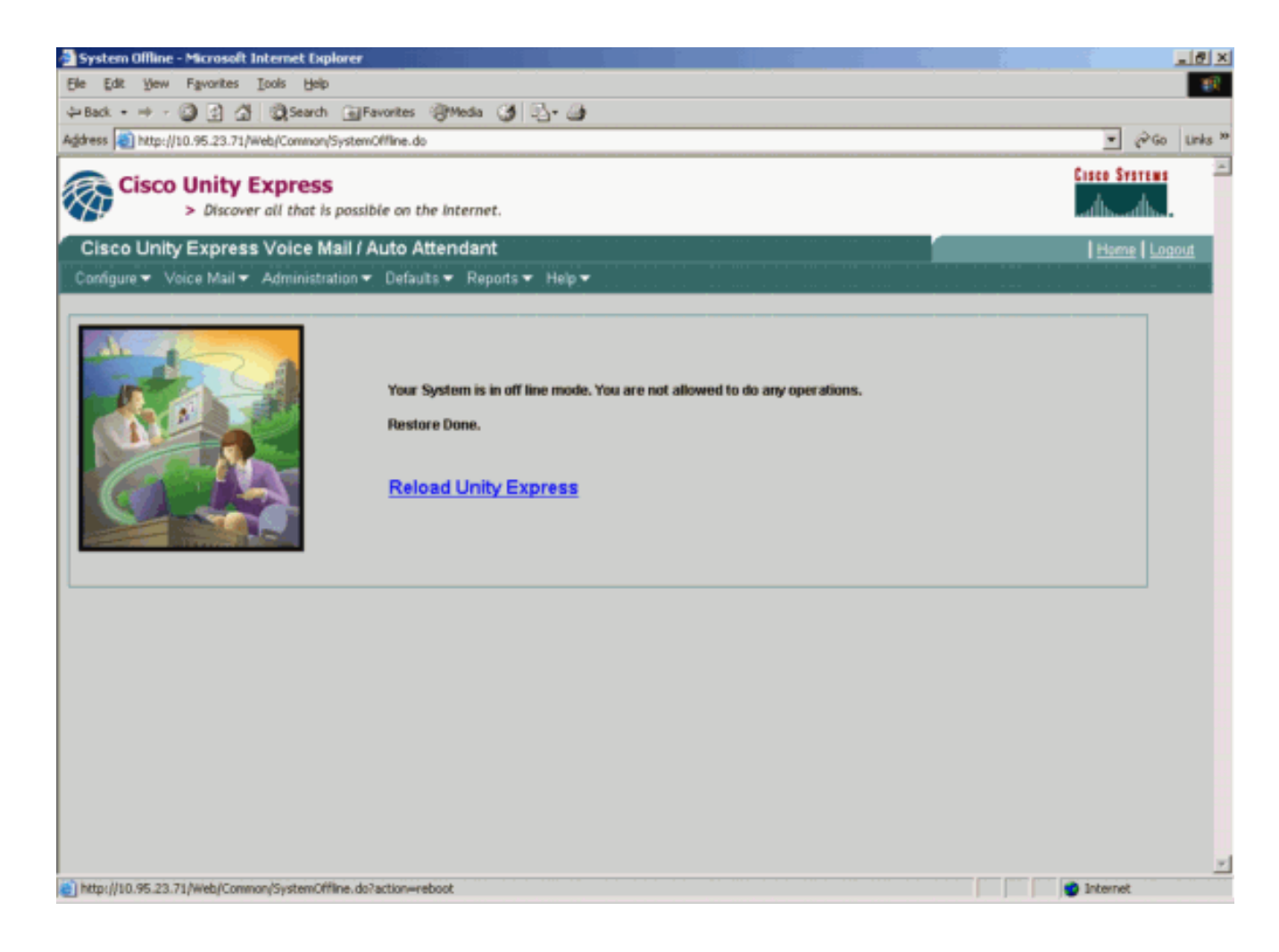

## <u>確認</u>

このセクションでは、設定が正常に機能するかどうかを確認する際に役立つ情報を示しています。

一部の show コマンドはアウトプット インタープリタ ツールによってサポートされています(登録ユーザ専用)。このツールを使用することによって、show コマンド出力の分析結果を表示できます。

設定のバックアップと復元が正しく完了したことを確認するには、次のステップに従います。

data\_1 と configuration\_1 フォルダがあること、またバックアップ コンテンツが含まれていることを確認します。

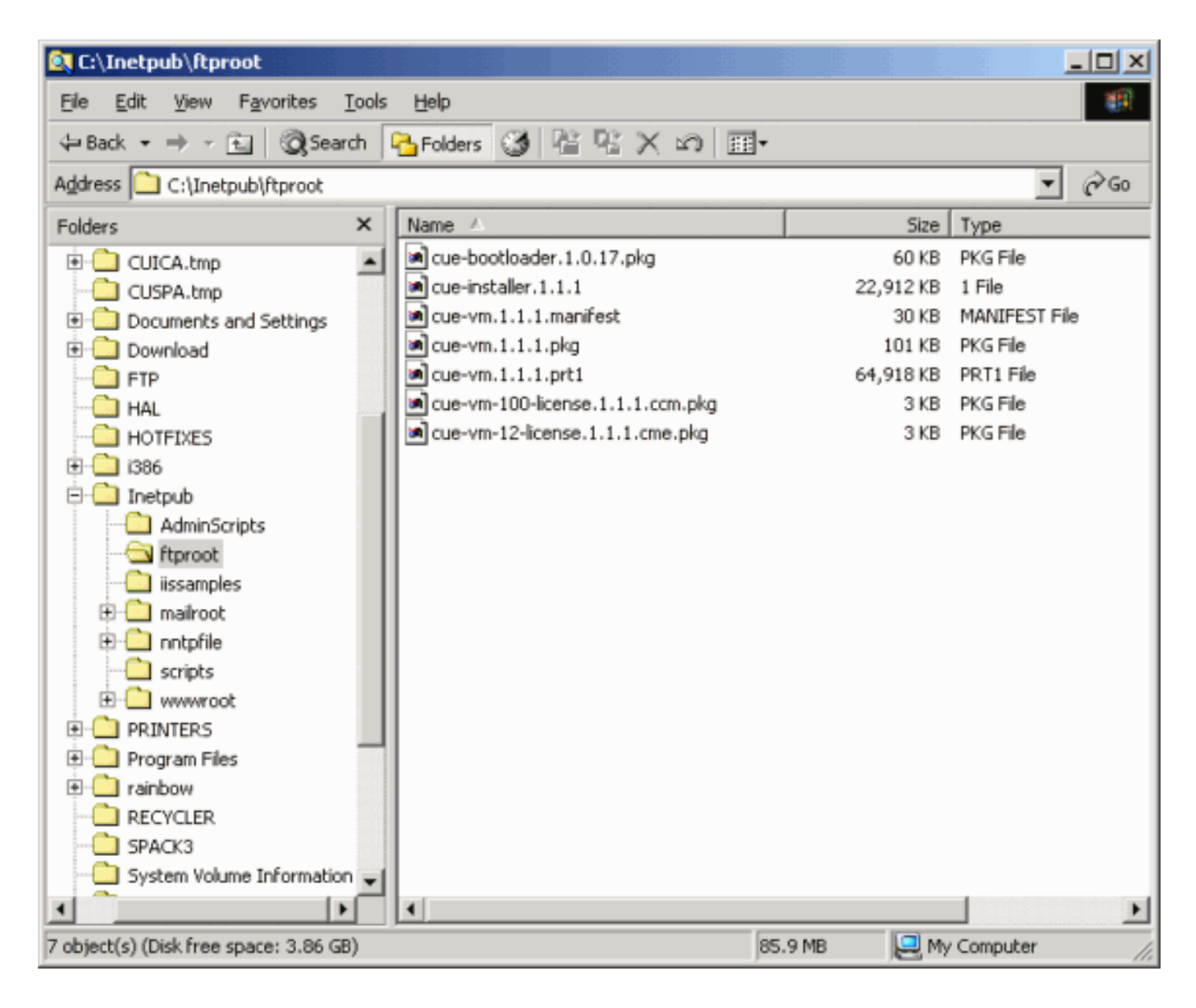

# <u>トラブルシュート</u>

ここでは、設定のトラブルシューティングに使用できる情報を示します。

#### <u>トラブルシューティングの手順</u>

設定をトラブルシューティングするには、次の手順を実行します。

1. Microsoft FTP サーバと Cisco Unity Express 間の IP 接続を確認します。

| 🗿 Administration > Backup / Restore > Configuration - System Administration - Cisco Unity Express - Microsoft Internet Exp | ilorer 📃 🖻 🗴    |
|----------------------------------------------------------------------------------------------------|-----------------|
| Ele Edit Yew Favorites Iools Help                                                                                          | 98<br>1         |
| ⇔Back • ⇒ - ② ③ ④ ④ ③Search ⊕Favorites @Media ③ ◎ • ④                                                                      |                 |
| Address 🕘 http://10.95.23.71/Web/SA/BUSProfile.do                                                                          |                 |
| Cisco Unity Express<br>> Discover all that is possible on the Internet.                                                    | Cisco Systems 🗠 |
| Cisco Unity Express Voice Mail / Auto Attendant                                                                            | Home Logout     |
| Configure + Voice Heart + Agrinitionation + Delagas + Reports + Heip +                                                     |                 |
| Administration > Backup / Restore > Configuration                                                                          |                 |
| Ecolor Ecolor Ecolor                                                                                                    |                 |
| Server URL *: np://10.95.19.132                                                                                            |                 |
| User ID *: testuser                                                                                                    |                 |
| Password:                                                                                                    |                 |
| Confirm Password:                                                                                                    |                 |
| Maximum revisions *: 5                                                                                                    |                 |
| * indicates a mandatory field                                                                                              |                 |
|                                                                                                    |                 |
|                                                                                                    |                 |
|                                                                                                    |                 |
|                                                                                                    |                 |
|                                                                                                    |                 |
|                                                                                                    |                 |
|                                                                                                    |                 |
|                                                                                                    |                 |
|                                                                                                    |                 |
|                                                                                                    | <u>×</u>        |
| avascript:OnSave();                                                                                                    | Internet        |

2. Microsoft Windows ユーザ アカウントに、Microsoft FTP サーバ サイト ディレクトリへの適切な読み書きアクセス権があることを確認します。

| 🛃 Administration > Backup / Restore > Start Backup - System Administration - Cisco Unity Express - Microsoft Internet Explorer                                                                                                    |            | _ 8 ×             |
|----------------------------------------------------------------------------------------------------|------------|-------------------|
| Ele Edit Yew Fgvorites Icols Help                                                                                                    |            | 100               |
| 4>Back + → - ② 3 3 3 QSearch @Favorites @Media 3 2+ 3                                                                                                    |            |                   |
| Agdress a http://10.95.23.71/Web/SA/TriggerBackup.do                                                                                                    |            | iriks ≫Go Links ≫ |
| Cisco Unity Express > Discover all that is possible on the Internet.                                                                                                    | Cisco Syst | ния — —<br>[h.,   |
| Cisco Unity Express Voice Mail / Auto Attendant                                                                                                    | Home       | Logout            |
| Configure  Voice Mail  Administration  Defaults Reports Help                                                                                                    |            |                   |
| Administration > Backup / Restore > Start Backup                                                                                                    |            |                   |
| Choose the categories, name and click 'Start Backup' Backup ID: Description: Backup of All Categories * Configuration (System and Application settings) Categories * Data (Application Data and Voice Mail Messages) * indicates a mandatory field  Start Backup Help |            |                   |
| Done I                                                                                                    | Internet   |                   |
| o Done                                                                                                    | S Internet |                   |

3. Microsoft FTP サーバで FTP パブリッシング サービスが起動されていることを確認します。

4. Microsoft FTP サーバの history.log ファイルを表示して、FTP 転送が失敗した理由を判断し ます。

# <u>関連情報</u>

- <u>Cisco Unity Express 管理者ガイド</u>
- <u>Cisco Unity Express Security Guide to Best Practices</u>
- •<u>音声に関する技術サポート</u>
- <u>音声とユニファイド コミュニケーションに関する製品サポート</u>
- <u>Cisco IP Telephony のトラブルシューティング</u>
- ・<u>テクニカルサポート Cisco Systems</u>